Qo'qon universiteti talabalari uchun oraliq imtixon topshirish yo'riqnomasi

Google

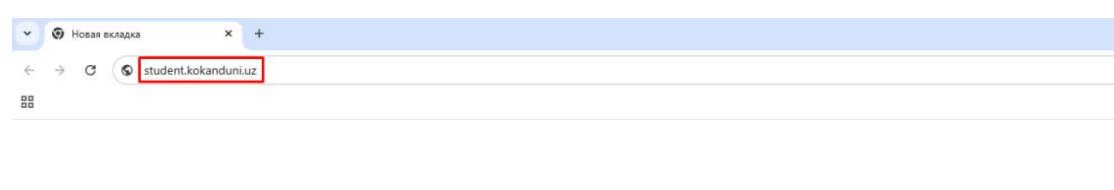

## 1. Brauzerni manzil maydoniga student.kokanduni.uz ni yozib Enterni bosamiz

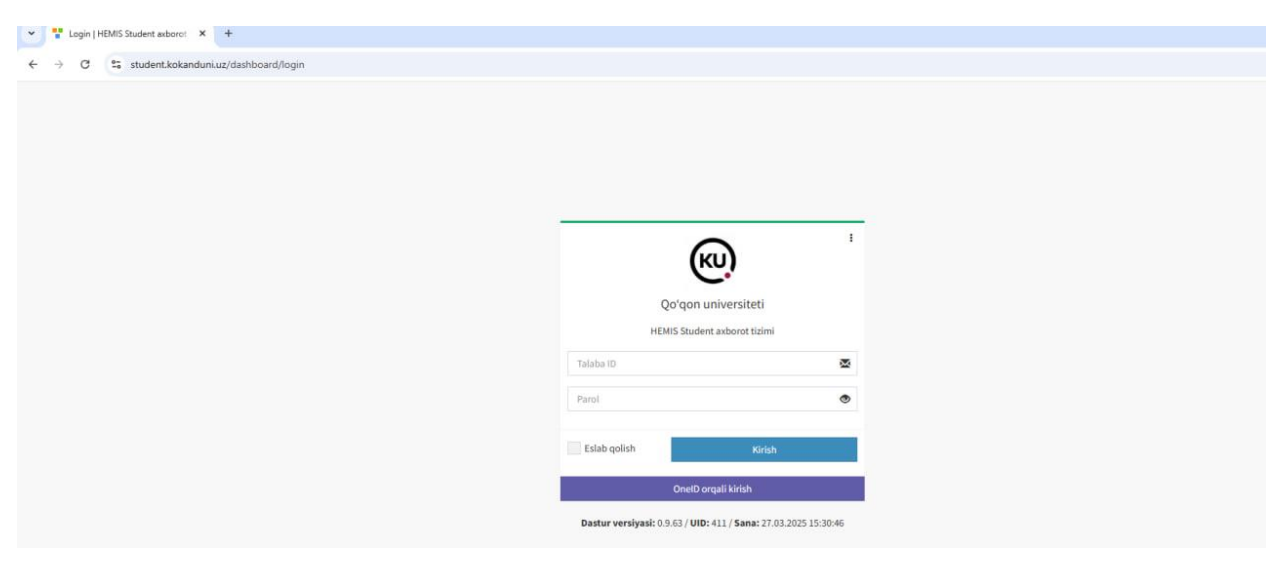

## 2. Ochilgan oynada Talaba ID qismiga loginizni Parol qismiga parolingizni kiritamiz

| HEMIS Student                                                                                                | =                   |                         |                          |                        | 07                | bekcha 🗸 🍘 BAYXANOV Z. A.<br>EKH-2-24 |
|----------------------------------------------------------------------------------------------------|---------------------|-------------------------|--------------------------|------------------------|-------------------|---------------------------------------|
| <ul> <li>Oʻquv reja</li> <li>Oʻquv reja</li> </ul>                                                           | СС ЕКМ-2-24         |                         |                          |                        | SEMESTR 1 2       | 3 4 5 6 7 8                           |
| O Dars jadvali<br>O Nazorat jadvali<br>O Fanlar resurstari<br>O Davomat                                      | <b>¶</b> ⊐ E'lonlar | Announcements are empty |                          | ิิ ¥angiliklar         | News is empty     |                                       |
| Davomat hisoboti     O'zlashtirish     Shaxsiy qaydnoma     Intihonlar     Reyting datlarcha     Fan tanlovi | Fanlar va resurslar | Dars jadvali            | Nazorat jadvali          | Fan tanlovi            | Fanlar resurslari | -<br>Unilibrary                       |
| Qayta oʻqish <     A Talaba ma'lumoti <     CE3 Moliyaviy toʻlov <     SS Xabarlar <                         | O'quv faoliyati     |                         | 0                        | 0                      |                   | -                                     |
| ♥ Tizim <                                                                                                    | Davomat             | Oʻzlashtirish           | Reyting daftarcha        | Imtihonlar             | Bitiruvishi       |                                       |
|                                                                                                    | Ariza qayta oʻqish  | Q.0'qish mashgʻulotlari | Q.Oʻqish nazorat jadvali | Q.0'qish oʻzlashtirish |                   |                                       |

3. Tizimga muvaffaqiyatli kirgandan so'ng tizim bosh menyusi ko'rinadi. Eslatma: agar talabada ushbu oyna ko'rinmagan va oldingi sahifada qolgan bo'lsa, demak login va parolni birini yoki ikkisini noto'g'ri kitirilgan bo'ladi. Talaba uchun berilgan ma`lumotlarni ko'rib hammasini to'g'ri kiritish lozim. Talaba muammoni bartaraf etolmasa Qo'qon universiteti Registrator ofisiga @ku\_ofisi ga murojaat qilishi lozim. Murojaat qilganda O'zining guruhi va F.I.SH.ni to'liq yozib tanishtirishi, undan so'ng murojaat sababini yozib qoldirishi lozim.

| HEMIS Student                                                        | Ξ                                                                       |     |                                                                     |                         | 0'zbekcha 🗸                                               | BAYXANOV Z. A.<br>EKM-2-24 |
|----------------------------------------------------------------------|-------------------------------------------------------------------------|-----|---------------------------------------------------------------------|-------------------------|-----------------------------------------------------------|----------------------------|
| ₽ 0'quv reja ~                                                       | СС ЕКМ-2-24                                                             |     |                                                                     | SEMESTR 1 2 3 4 5 6 7 8 |                                                           |                            |
| Duris jativian     Nazorat jadvali     Fanlar resurslari     Danomat | Yozish va taqdimot qilish koʻnikmalari<br>Majburiy (60 soat   20 kredit |     | Oʻzbekistonning eng yangi tarixi<br>Majburiy   20 soat   4.0 kredit |                         | Dinshunoslik<br>Majburiy   220 soat   4.0 kredit          |                            |
| O Davomat hisoboti                                                   | Resurslar soni                                                          | 0   | Resurslar soni                                                      | 0                       | Resurslar soni                                            | 6                          |
| O Oʻzlashtirish                                                      | Topshiriqlar soni                                                       | 010 | Topshiriqlar soni                                                   | 070                     | Topshiriqlar soni                                         | 070                        |
| O Imtihonlar                                                         | Mavzulashtirilgan testlar                                               | 0/0 | Mavzulashtirilgan testlar                                           | 070                     | Mavzulashtirilgan testlar                                 | 070                        |
| O Reyting daftarcha<br>O Fan tanlovi<br>B Qayta oʻqish <             | Xorijiy til<br>Majturiy   30 soat   5.0 kredit                          |     | Makroiqtisodiyot<br>Majburiy   150 soat   5.0 kredit                |                         | Biznes kommunikatsiya<br>Majburly   350 soat   5.0 kredit |                            |
| 🛔 Talaba ma'lumoti 🛛 <                                               | Resurslar soni                                                          | 0   | Resurslar soni                                                      | 0                       | Resurslar soni                                            | 0                          |
| DE1 Moliyaviy to'lov <                                               | Topshiriqlar soni                                                       | 0/0 | Topshiriqlar soni                                                   | Ø                       | Topshiriqlar soni                                         | 010                        |
| 🖼 Xabarlar 🔍 🤇                                                       | Mavzulashtirilgan testlar                                               | 0/0 | Mavzulashtirilgan testlar                                           | 010                     | Mavzulashtirilgan testlar                                 | 070                        |
| O Tizim <                                                            |                                                                         |     |                                                                     |                         |                                                           |                            |
| Elektron kutubxona                                                   | lqtisodchilar uchun matematika II<br>Majburly   150 soat   5.0 kredit   |     |                                                                     |                         |                                                           |                            |
|                                                                      | Resurslar soni                                                          | 0   |                                                                     |                         |                                                           |                            |
|                                                                      | Topshiriqlar soni                                                       | 0/0 |                                                                     |                         |                                                           |                            |
|                                                                      | Mavzulashtirilgan testlar                                               | 0/0 |                                                                     |                         |                                                           |                            |

4. Oraliq imtixon joylanganini qizilda belgilangan holatdan ko'rish mumkin.

| Makroiqtisodiyot<br>Majburiy   150 soat   5.0 kredit |     |
|------------------------------------------------------|-----|
| Resurslar soni                                       | 0   |
| Topshiriqlar soni                                    | 0/1 |
| Mavzulashtirilgan testlar                            | 0/0 |

5. Oraliq imtixonni topshirish uchun Topshiriqlar soni yozuvini bosamiz

| HEMIS Student       |                           |   |
|---------------------|---------------------------|---|
| 🦉 O'quv reja 🛛 👻    |                           |   |
| O Oʻquv reja        | EKM-2-24 Makroiqtisodiyot |   |
| O Dars jadvali      |                           |   |
| O Nazorat jadvali   | Ma'ruza (1)               | ÷ |
| O Fanlar resurslari |                           |   |
| O Davomat           |                           |   |
| O Davomat hisoboti  |                           |   |
| O O'zlashtirish     |                           |   |
| O Shaxsiy qaydnoma  |                           |   |
| O Imtihonlar        |                           |   |

6. Ochilgan oynada + belgisini bosamiz

| Ma'ruza (1)                                                                                                    |                                            |                 |
|----------------------------------------------------------------------------------------------------|--------------------------------------------|-----------------|
| 05.04.2025 23:55                                                                                                    |                                            |                 |
| Ma'ruza   Test   1-qaydnom                                                                                                    | a   JOʻRAYEV U. SH.   <mark>Berildi</mark> | <b>★</b> 0 / 20 |
| Fan: Makroiqtisodiyot 2<br>Makroiqtisodiyot fanida<br>Makroiqtisodiyot fanidan orali<br>Savollar soni: <b>20 ta</b><br>Ajratilgan vaqt: <b>20 daqiqa</b><br>Urinishlar soni: <b>0 / 2 marta</b> | n oraliq imtixon<br>gimtixon<br>3          |                 |
|                                                                                                    |                                            | ✓ Boshlash      |

÷

7. 1 - raqamida test topshirishni yakunlanish muddati ko'rsatilgan, 2 - raqamida Qaysi fandan oraliq topshirilayotganini ko'rish mumkin, 3 - raqamida Nechta savol tushishi, test yechish uchun ajratilgan vaqt va nechta urinish berilganini ko'rish mumkin. Eslatma: test natijalari bo'yicha oxirgi urinish bali inobatga olinadi, shu sababli agar talaba 1-urinishni o'zida yetarlicha bal yig'gan bo'lsa 2-urinish bilan test yechishi shart emas.

| Ma'ruza   | (1)                                                                                                    |                 |
|-----------|----------------------------------------------------------------------------------------------------|-----------------|
| 05.04.202 | 5 23:55                                                                                                    |                 |
|           | Ma'ruza   Test   1-qaydnoma   JO'RAYEV U. SH.   Berildi                                                                                                    | <b>★</b> 0 / 20 |
|           | Fan: Makroiqtisodiyot<br>Makroiqtisodiyot fanidan oraliq imtixon<br>Makroiqtisodiyot fanidan oraliq imtixon<br>Savollar soni: <b>20 ta</b><br>Ajratilgan vaqt: <b>20 daqiqa</b><br>Urinishlar soni: <b>0 / 2 marta</b> |                 |
|           |                                                                                                    | ✓ Boshlash      |

8. Talaba barcha ma`lumotlar bilan tanishib chiqqandan so'ng Boshlash tugamisini bosish orqali imtixon testlarini belgilaydi va Yakunlash tugamasi orqali imtixonni yakunlaydi. Eslatma: agar talaba test yechish uchun ajratilgan vaqt davomida testni yakunlamasa tizim vaqt tugashi bilan avtomatik tarzda testni yakunlaydi va belgilagan javoblari bo'yicha javobni qabul qilib natijani chiqaradi.